# Skautský e-mail

Všechny skautky a skauti (od 6 let věku) si mohou ve skautlSu snadno založit vlastní e-mailovou schránku na skautské adrese. Stejně tak skautské e-mailové schránky mohou být zakládány jednotkami a akcemi pro jejich komunikaci. Jak konkrétně na to?

## Skautský e-mail a další služby pro členky a členy

#### Přihlas se do skautlSu

Svým účtem se přihlas <u>do skautlSu</u> 🕻 . Pokud jej ještě nemáš, tak si <u>nový</u> <u>účet založ</u> 🕻 a požádej svého <u>vedoucího o propojení</u> 🕻 s tvými údaji v registraci. Služby jsou dostupné jen členkám a členům, a tak musíš mít účet spojený s tvou reálnou osobou a členstvím v organizaci.

### Otevři si Google služby

Ve skautlSu klikni v menu na "Moje > <u>Můj e-mail a Google</u> C". Tím se dostaneš na stránku založení a správy tvé e-mailové schránky / skautského Google účtu pro svou osobu.

### Z

2

3

#### Založ si vlastní účet

Nyní už si jen vyber vlastní podobu e-mailové adresy (uživatelské jméno) a zadej heslo, které budeš do e-mailu používat. Pro každého jsou dostupné adresy ve tvaru **cokoliv@skaut.cz, cokoliv@skautka.cz,** případně adresy s doménami jednotek a akcí, pokud to tvá jednotka nabízí. Nakonec si přečti podmínky a souhlasíš-li, zaškrtni souhlas a klikni pro založení nového účtu.

Více k založení schránky najdeš i <u>v nápovědě</u> 🕻 .

Používej své nové služby

4

A je to! Máš založenou skautskou e-mailovou schránku. Teď už se do ní můžeš přihlásit třeba na adrese <u>gmail.com</u> 🕻 nebo na adrese jakékoli jiné služby Google.

▲ Při prvním přihlášení do Google účtu doporučujeme uvést tvé telefonní číslo a alternativní e-mailovou adresu. To ti totiž v případě zapomenutí hesla do e-mailu umožní přihlásit se ověřením SMSkou a následně nastavení hesla nového.

Doporučujeme myslet na bezpečnost, a tak si v nastavení Google účtu Zapni dvoufázové ověření (např. s pomocí potvrzení hlášky na chytrém mobilu nebo i bez internetu fungující aplikace Authenticator pro generování přístupových kódů).

## Skautský e-mail pro jednotky či akce

#### Komu a k čemu je to určeno

E-mailovou schránku s adresou ve tvaru **cokoliv@skaut.cz**, příp. <u>cokoliv@skautka.cz</u> nebo adresy s doménami jednotek a akcí (pokud je má jednotka ve skautlSu přidané) mohou mít **existující skautské jednotky a akce.** Tento typ Google účtu však nesmí být využíván jako osobní účet, ale **má sloužit především ke komunikaci jménem jednotky či akce** (není určen k osobnímu používání a ani k ukládání dat jednotky, ta patří na "Sdílené disky").

2

#### Jak e-mailovou schránku získat

Zřízení skautské e-mailové schránky pro jednotky, případně akce, je možné **ve skautlSu na záložce "Domény a Google" u příslušné jednotky.** Schránku může založit a spravovat **uživatel s oprávněním "vedoucí/admin" příslušné jednotky.** 

Samotné založení a správa probíhá obdobně jako v případě schránky konkrétního člena či členky, jen se to ve skautlSu neřeší u osoby, ale u jednotky. Následné kroky jsou již shodné (viz uvedené kroky výše).

Pokud si s něčím nevíš rady neváhej nás kontaktovat na <u>podpora@skaut.cz</u> a pokusíme se ti poradit.